#### **Advanced Searches**

From the homepage of an individual newspaper, choose the "Advanced" option located under the title of the newspaper. This brings up a search page with different options to define your search.

The first option is for a Boolean search (1). Enter search terms in the fields, choosing AND, OR, or NOT to limit the results. You can also click on the "Find Similar" link (2) to open a page to copy and paste part of a document that you have already and need to find similar results.

In the second section, you can choose to limit your search to a particular date range (3).

You can also choose what type of document you're looking for from a scroll list (4). This is particularly handy if you are looking just for photographs or just for marriage notices, and you can select more than one option.

Hit "enter" or the Search button (5) when you've completed the necessary fields.

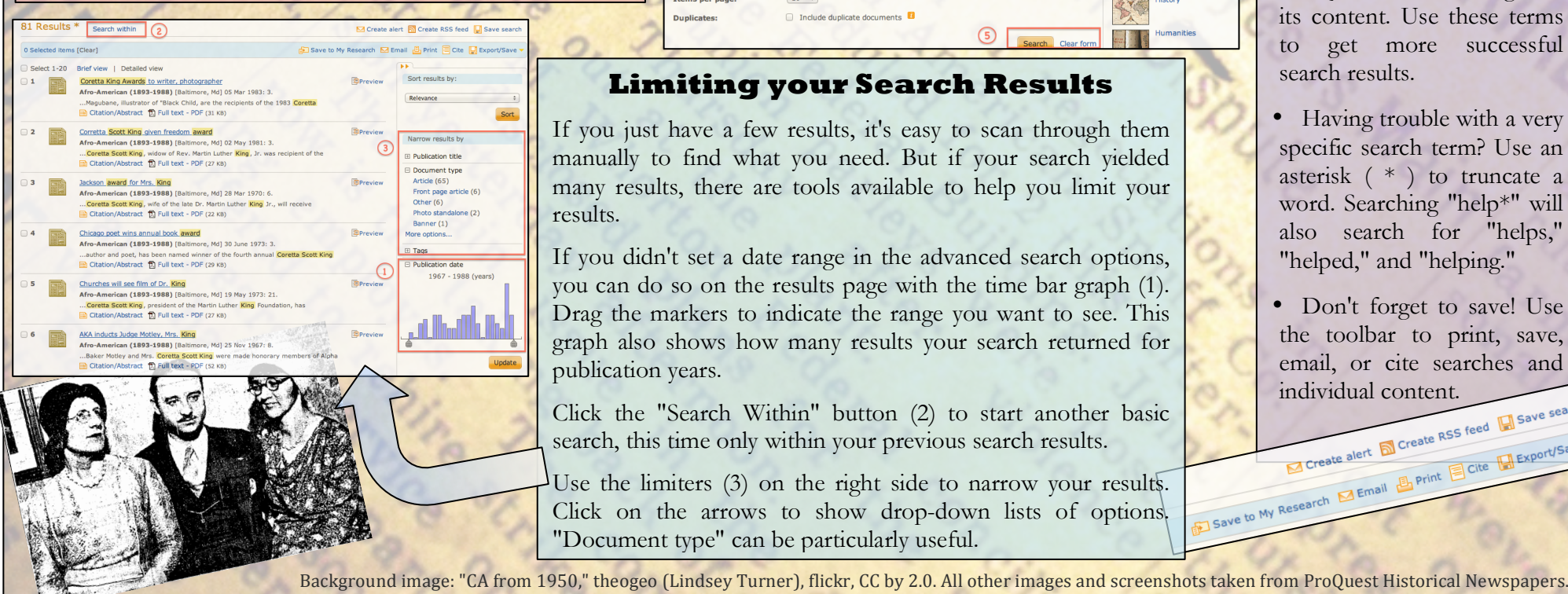

ProQuest uses the same interface over all of its databases. Once you're familiar with advanced searching in Historical Newspapers, you'll be able to search all of the other ProQuest databases, as well.

in All fields + text

in All fields + text

Search Clear f

Search subject areas

each subject

174

) in All fields + text

Advanced Sea

AND ÷

AND ÷

Add a ro

Date range:

Document type

Sort results by

Items per page

Duplicates

Search options

eok Up Citation | Command Line | Find Similar 2

All dates

Select all HIP Fire loss

Front page article

Legal notice Letter to edit

Lottery number Marriage

Include duplicate documents

**Limiting your Search Results** 

Masthead Military war news

Relevance

20 \$

OR

OR

## • When you start typing in a

**Tips and Tricks** 

Martha Graham dance group kicks up a legislative ruckus

GARAGES

search field, ProQuest will suggest a list of terms based on what you've started to type, a sort of built-in thesaurus. This is helpful for getting a feel for what terms ProQuest uses to categorize its content. Use these terms to get more successful search results.

- Having trouble with a very specific search term? Use an asterisk (\*) to truncate a word. Searching "help\*" will also search for "helps," "helped," and "helping."
- Don't forget to save! Use the toolbar to print, save, email, or cite searches and individual content. Create alert Create RSS feed Save search

Save to My Research 🛛 Email 🖶 Print 📄 Cite 🔛 Export/Sav Use the limiters (3) on the right side to narrow your results. Click on the arrows to show drop-down lists of options. "Document type" can be particularly useful.

## A Database User Guide for

# **ProQuest Historical Newspapers**

Use the Historical Newspapers database if you're a student, historian, genealogist, journalist, teacher, professor, or anyone else needing access to historical:

> Local, national, Cartoons **Obituaries** Editorials **Photographs**

**Primary source articles** and world news Marketing ads **Birth** notices War news Stock quotes

Access to 20 historical newspapers from around the world:

#### 7 Major U.S. papers:

Atlanta Constitution (1868-1945) Detroit Free Press (1831-1922) New York Times (1851-2008) Washington Post (1877-1994)

Chicago Tribune (1849-1987) Los Angeles Times (1881-1987) Wall Street Journal (1889-1994) A Big Day in the Life of a Small Boy

#### 6 African American Community Newspapers:

Atlanta Daily World (1931-2003) Baltimore Afro-American (1893-1988) Chicago Defender (1909-1975) Los Angeles Sentinel (1934-2005) New York Amsterdam News (1922-2003) Pittsburgh Courier (1911-2002)

#### 7 Major International Papers (focused mainly on Great Britain):

The Guardian (1821-2003) Irish Times (1859-2008) The Scotsman (1817-1950) Jerusalem Post (1932-1988) The Observer (1791-2003) Weekly Irish Times (1876-1958) The Times of India (1838-2002)

### **Getting Started**

- Historical Newspapers is one of many databases owned and connected by ProQuest.
- To access ProQuest through the library website, go to lib.umich.edu and type "ProQuest" in the main search box. Choose "ProQuest" from the Database search results.
- Each historical newspaper is like a mini database within Historical Newspapers. To see a list of all the titles and to search them individually, hover over News and Current Events on the ProQuest homepage, then click on the title that you need. This is a good way to start if you know which paper you need to use.

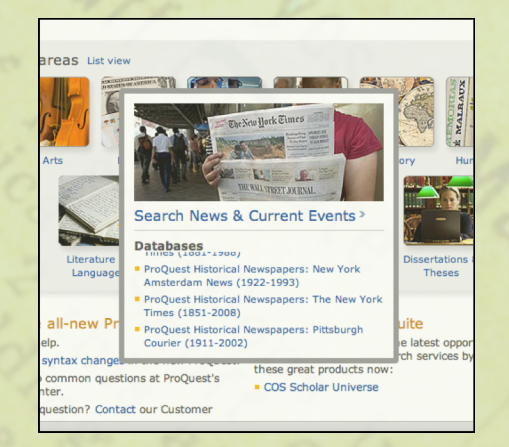

Or, you can click on News and Current Events to search all of the newspapers at the same time. Beware though-- this will also search current news sources as well as the historical newspapers!

Flip for advanced search tips